## SVG-E User's manual

1. Parameter information

1.With 2 time periods and 4 time period settings, the needle valve can be controlled to act once or twice in one working cycle.

2.Output can choose DC24V or switch output, factory optional, suitable for any solenoid valve selection.

3. There are two working modes of A and B to choose from, the parameter setting is simple, and the work is stable and reliable.

- 4. Manual valve opening function
- 5. Power input: 200~240VAC 50/60Hz
- 6. Signal input: DC24V or switch input (factory optional)
- 7. Control time period: Single period: T1, T2 (T1 delay time, T2 is the injection time)

2

Dual time periods: T1, T2, T3, T4 four time periods (t1, t3 are delay time, t2, t4 are injection time)

8. Time range:  $0.00 \sim 99.99$  seconds

9. Control groups: 8 groups

2.the status bar information

- Disable Dis
- Valve closed Close

Man Manual valve opening

Delay 1 Delay period 1

Open 1 Valve opening period 1

Delay 2 Delay period 2

- Open 2 Valve opening period 2
- 1、Operation interface

#### 1. Home

| COFF 1 Gate<br>T1 <sup>1</sup> / <sub>2</sub> S<br>T2 <sup>M</sup> / <sub>2</sub> S | OPF 2 Gate   T1 M S S   T2 M S S   | OFF 3 Gate   T1 # \$   T2 # \$ | GHF 4 Gate<br>T1#<br>T2# S   |
|-------------------------------------------------------------------------------------|------------------------------------|--------------------------------|------------------------------|
| OFF 5 Gate   T1 <sup>M</sup> S   12 <sup>M</sup> S                                  | OFF 6 Gate<br>T1분 S<br>T2歳 S       | ON 7 Gate<br>T1쓝 S<br>T2歳 S    | OFF 8 Gate<br>T1탉 S<br>T2鼓 S |
| 系统设置<br>System Set                                                                  | 时序控制器<br>Sequence Valve Controller |                                | TIMECA                       |

#### 3、 Injection time setting interface

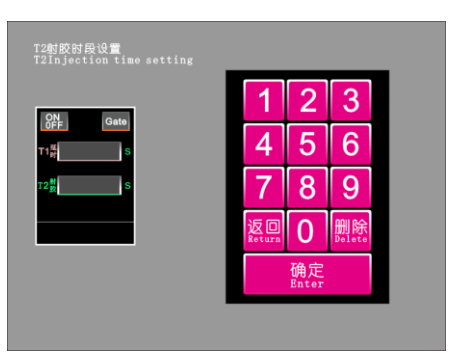

#### 4、 Delay time setting interface

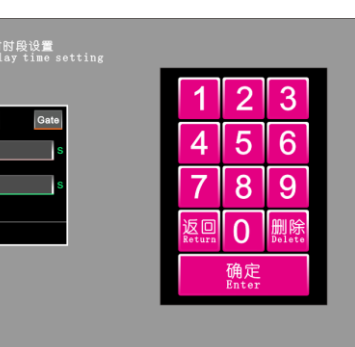

1

### 5、System setup interface

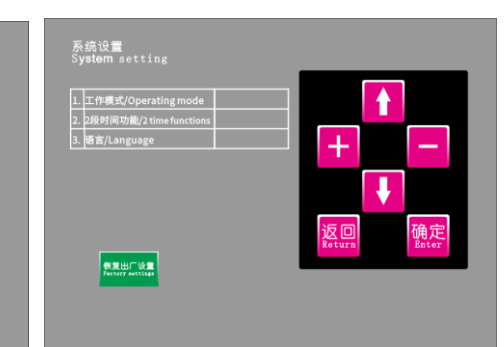

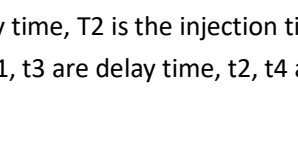

# Connector connection mode 023456789000000000000

2、Dual-period operation interface

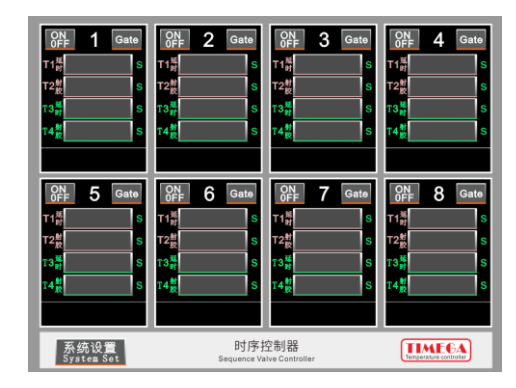

- Host

4.Wiring diagram

Device power cord

3. Product configuration 1 8-inch touch screen

- Solenoid valve control cable
- Input signal cable 3

### 4 5

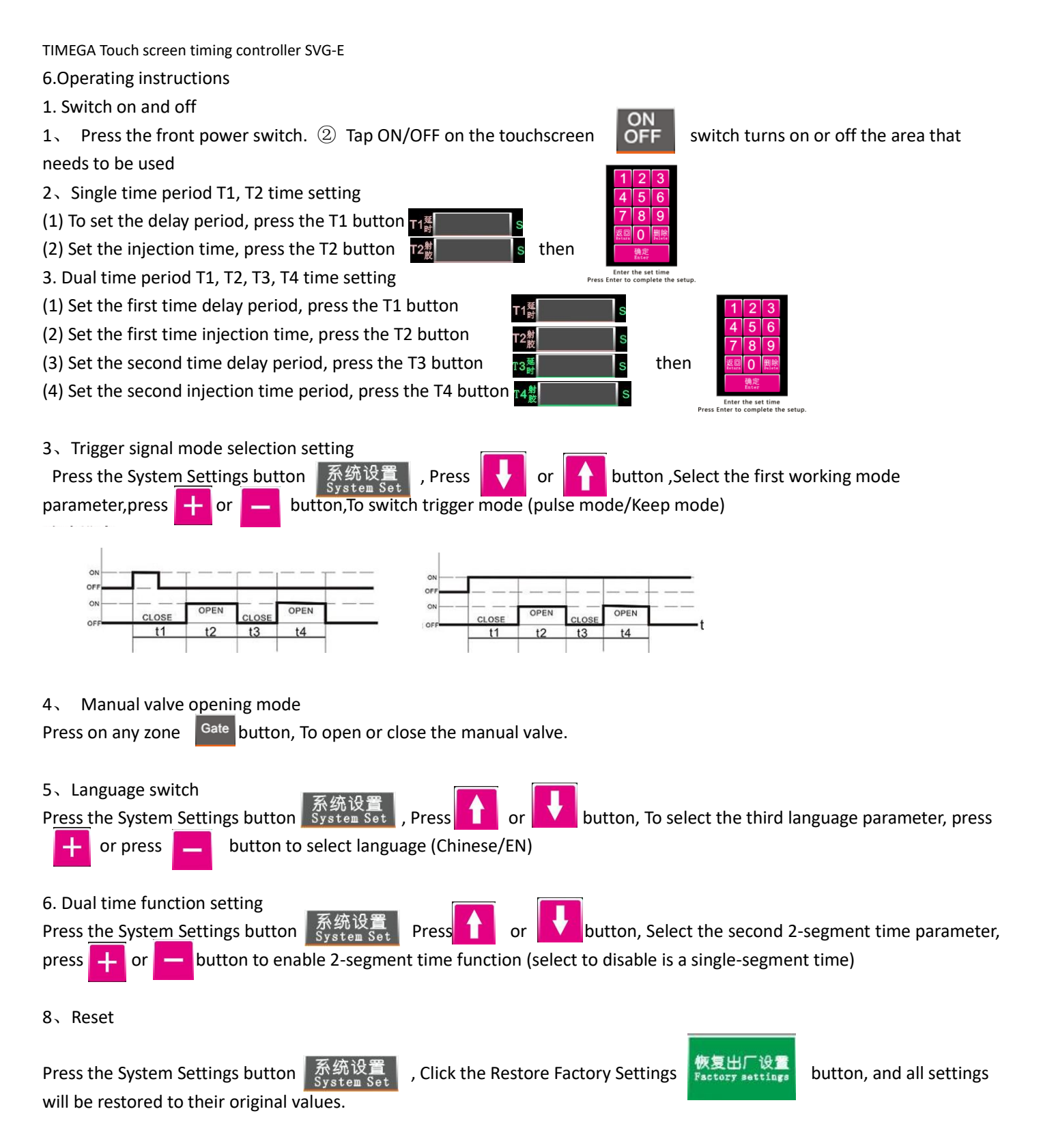

#### 7. Job description

When the mold clamping signal is input, the status bar displays **Delay 1**, and then the T1 display window starts to run the time. When the set time is reached, the solenoid valve opens, and the status bar displays **Open 1** at the same time, and the T2 display window starts to run the time. If the time T3 and T4 are enabled, it will enter T3 after the end of T2. At this time, the T3 display window starts to run the time, and the status bar displays **Delay 2** at the same time. After the set time, the solenoid valve is turned on, and the status bar displays **Open 2** at the same time. The second line shows the window start time.

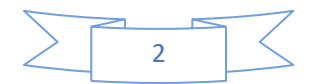